## **Create blank order**

To create a new blank order, follow these steps:

1. Click +, the following window opens:

| T   | + 🖉 C 🖹 🍰 🏧            | 0 Selected      |               |               | Create Order ×                                                               |
|-----|------------------------|-----------------|---------------|---------------|------------------------------------------------------------------------------|
|     | Order Reference  Alias | Customer Number | Customer Name | Location Code |                                                                              |
|     | 001000002-001000       | 0010000002      | Academy       | 0010000002    | WHAT TYPE OF ORDER WOULD YOU LIKE TO CREATE Blank Order Order From Favorites |
|     | OC1000002-001000       | 0010000002      | Academy       | 0010000002    | + CUSTOMER                                                                   |
| Lai | 0010000002-001000      | 0010000002      | Academy       | 0010000002    | ×                                                                            |
| Pa  | 0010000002-001000      | 0010000002      | Academy       | 0010000002    | + LOCATION                                                                   |
|     | 001000002-001000       | 001000002       | Academy       | 0010000002    | · · · · · · · · · · · · · · · · · · ·                                        |
| 8   | G01000002-001000       | 001000002       | Academy       | 0010000002    | ALIAS                                                                        |
| 0   | 0010000002-001000      | 0010000002      | Academy       | 0010000002    | CUSTOMER REFERENCE                                                           |
| N   | 0010000002-001000      | 0010000002      | Academy       | 0010000002    |                                                                              |
| B   | 0010000002-001000      | 0010000002      | Academy       | 0010000002    |                                                                              |
| 52  | 0010000002-002-22      | 0010000002      | Academy       | 123           |                                                                              |
| 0.0 | @ 0010000002-001000    | 0010000002      | Academy       | 0010000002    |                                                                              |
| Q   | 001000002-002-82       | 0010000002      | Academy       | 123           |                                                                              |
|     | 001000002-001000       | 0010000002      | Academy       | 0010000002    | Cancel Save                                                                  |
|     | 40 Total orders        |                 |               |               |                                                                              |

By default, the (Blank Order) radio button is selected.

- 2. Select the customer, this option is only available if the selected customer is "Full Range",
- 3. Select the location to which you want to add the order,
- 4. Enter the order alias and customer reference, if you want, each in its field,
- 5. Click **Save**. The order is created as shown in the below example and it does not contain any orderlines:

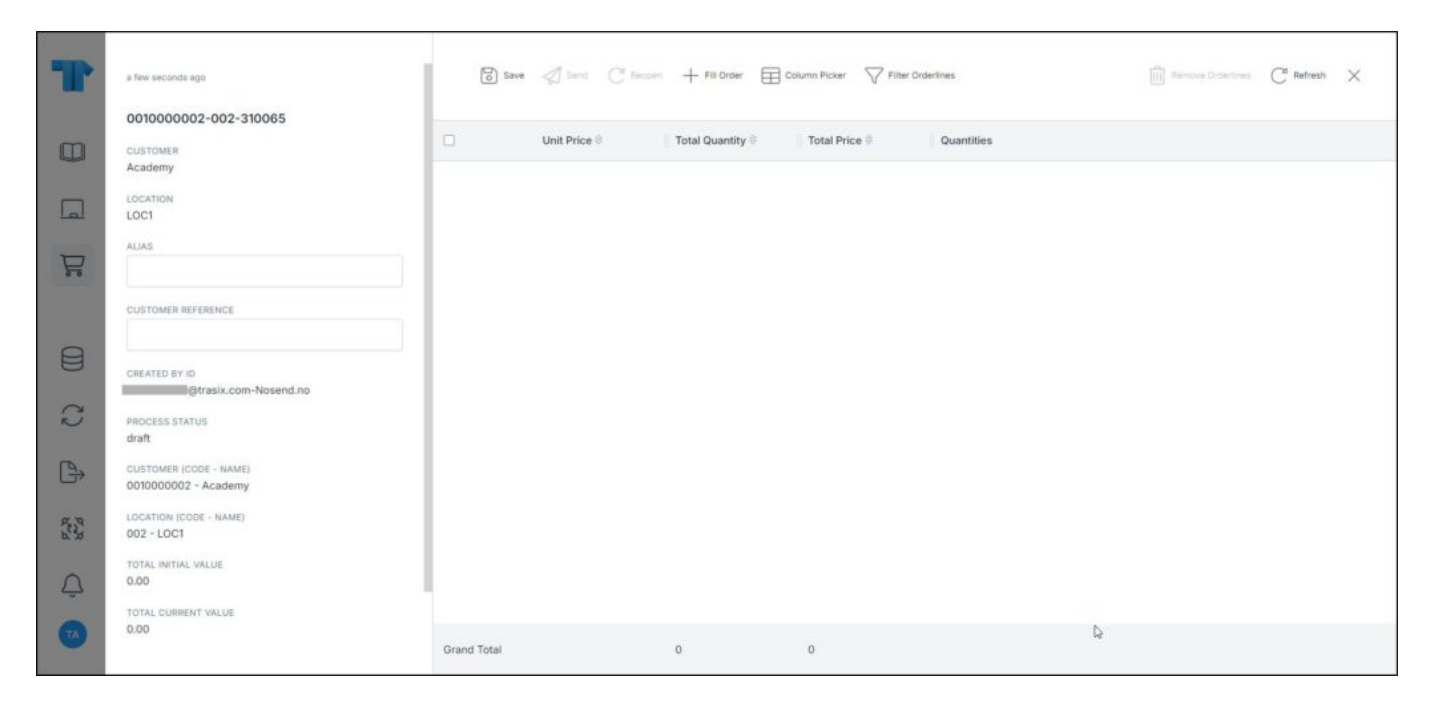

The order status is "Draft". To add orderlines, please refer to "Fill order".